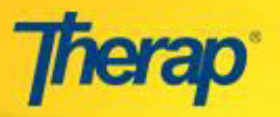

# **Quick Guide: Daily Billing Using Attendance**

#### **Enter Attendance Data**

Please follow the steps below to enter attendance data:

1. Click on the New link beside the Attendance section under the Attendance area on the Billing tab on your Dashboard.

|            | Attendance                          |
|------------|-------------------------------------|
| Attendance | New   Search   Summary  <br>Archive |

- 2. Select all the parameters (as appropriate) and click on the 'Search' button to view the Attendance Grid.
  - To enter attendance data for one day, the 'Start Date' and 'End Date' must be same.

| Required                        |                                                                                                    |           |            |   |
|---------------------------------|----------------------------------------------------------------------------------------------------|-----------|------------|---|
| Start Date                      | 12/01/2015                                                                                                    | End Date  | 12/01/2015 |   |
| Attendance Type Name            | Daily Billing<br>Hourly Billing                                                                                  |           |            |   |
|                                 |                                                                                                    |           |            | * |
| Service Description<br>(Code)   | Adult- Day Hab Daily (7090)<br>Child Day Hab Daily (2139)<br>EFH Res Hab Daily (4596)<br>GH Res Hab Daily (4566) |           |            | * |
| Program (Site)                  | a-124901 (a-31805)<br>a-40683 (a-31797)<br>a-40685 (a-31799)<br>a-40695 (a-31823)<br>a-40793 (a-31891)           |           |            | × |
| Service Authorization<br>Status | Approved <b>T</b>                                                                                                |           |            |   |
| Optional                        |                                                                                                    |           |            |   |
| Individual First Na             | me                                                                                                    | Last Name |            |   |

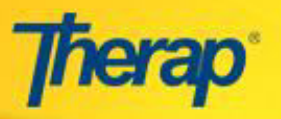

• Clicking on the 'Search' button displays the Attendance Grid.

|                                                                 |                                |                 |                       | Atto<br>Program(Site<br>Service Description (Cod<br>Attendance Typ<br>Start Date: April, 01, 20<br>April | ndance<br>as:3607(1:5380)<br>1:5482 (bota) Serviced (00:60)<br>Neme: Day Services<br>5, foid bate: April, 01, 2015<br>2, 2015 |
|-----------------------------------------------------------------|--------------------------------|-----------------|-----------------------|----------------------------------------------------------------------------------------------------|----------------------------------------------------------------------------------------------------|
| Incomplete In Prep                                              | Approved 📗 Submitted for Billi | ing 🔲 New       |                       |                                                                                                    | Attendance Type Details 🤪                                                                                                    |
| Input                                                           | Update                         | Approve         | Generate Billing Data |                                                                                                    |                                                                                                    |
| New         Attendance           Incomplete         General Com | e Options: - Please Select - 👻 | Time 1          | « Now                 |                                                                                                    |                                                                                                    |
|                                                                 |                                | Time Ou         | et: et Now            |                                                                                                    |                                                                                                    |
|                                                                 |                                | Service Provide | er - Please Select -  | •                                                                                                    |                                                                                                    |
| 350 character                                                   | rs left                        |                 |                       |                                                                                                    |                                                                                                    |
| Select All Attendance                                           |                                |                 |                       |                                                                                                    | Show All: 🗹 Incomplete 🗹 In Prep 🗖 Approved 🗍 Submitted for Billing                                                           |
| Individual Name                                                 |                                | 1<br>Wed        |                       |                                                                                                    |                                                                                                    |
| Active, Mary                                                    | 6                              |                 |                       |                                                                                                    |                                                                                                    |
| Adams, David                                                    | 0                              |                 |                       |                                                                                                    |                                                                                                    |
| 🖾 Baker, Ella                                                   | 0                              |                 |                       |                                                                                                    |                                                                                                    |
|                                                                 |                                |                 |                       |                                                                                                    |                                                                                                    |
|                                                                 |                                |                 |                       |                                                                                                    |                                                                                                    |
|                                                                 |                                |                 |                       |                                                                                                    |                                                                                                    |
|                                                                 |                                |                 |                       |                                                                                                    |                                                                                                    |
|                                                                 |                                |                 |                       |                                                                                                    |                                                                                                    |
|                                                                 | ÷                              |                 |                       |                                                                                                    | 1                                                                                                    |
| « Back Cancel                                                   |                                |                 |                       |                                                                                                    | Submit New                                                                                                    |
|                                                                 |                                |                 |                       | Attendance Repo                                                                                          | Statistics Report                                                                                                    |

3. New Attendance Data can only be entered from the New section under the 'Input' tab of the Attendance Grid.

|                          |                                                               |                               |                       | P<br>Service Desc<br>Atte<br>Start Date | Attendance<br>Program(Site):a-26867(a-21985)<br>(ription (Code): Adult Dental Services(D0160)<br>endance Type Name: Day Services<br>e: April, 01, 2015, End Date: April, 01, 2015<br>April, 2015 |
|--------------------------|---------------------------------------------------------------|-------------------------------|-----------------------|-----------------------------------------|----------------------------------------------------------------------------------------------------|
| Incomplete Ir            | n Prep Approved Submitted for Billi                           | ng New                        | Generate Billing Data |                                         |                                                                                                    |
| ew 🕨                     | * Attendance Options: - Please Select - 👻<br>General Comment: | Time I                        | (n: « N               | ow                                      |                                                                                                    |
| Record Data<br>from here | 350 characters left                                           | Service Provide<br>Non Billab | er: - Please Select - | •                                       |                                                                                                    |

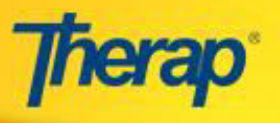

4. On the Attendance page, select the Attendance Option (Present, Absent etc), Time In/Time Out and select the Individuals for whom you require to enter data.

|                                          |                                                                  |                                                |                    |                                                         |                                                          |                          | A<br>Program(Sit<br>Service Description (I<br>Attendance<br>Start Date: April, 01<br>A | ttendance<br>e): 1st Street Group Home<br>Code): Adult Dental Services(D0160<br>Type Name: Day Services<br>, 2015, End Date: April, 01, 2015<br>pril, 2015 |
|------------------------------------------|------------------------------------------------------------------|------------------------------------------------|--------------------|---------------------------------------------------------|----------------------------------------------------------|--------------------------|----------------------------------------------------------------------------------------|----------------------------------------------------------------------------------------------------|
| Incomplete<br>Input                      | In Prep Approved                                                 | Submitted for                                  | Billing Nev        | v Gi                                                    | enerate Billing Da                                       | ata                      | Click here to enter current time.                                                      |                                                                                                    |
| New )<br>Incomplete                      | * Attendance Options:<br>General Comment:<br>350 characters left | Present<br>Select Attendan<br>option as approp | ce<br>priate servi | Time In:<br>Time Out:<br>ice Provider:<br>Non Billable: | 10:00 am<br>10:59 am<br>11:00 am<br>11:01 am<br>11:02 am | « Now<br>« Now<br>Select | t Time In/Time Out<br>time picker                                                      |                                                                                                    |
| Select All A                             | Attendance me                                                    |                                                | ☑ 1<br>Wea         | 1                                                       | 11:04 am<br>11:05 am                                     |                          |                                                                                        |                                                                                                    |
| <ul><li>Active,</li><li>Adams,</li></ul> | Mary<br>David                                                    |                                                |                    | 1                                                       |                                                          |                          |                                                                                        |                                                                                                    |
| Baker, I<br>Select ch<br>record fo       | Ella<br>neckbox to<br>r the Individual                           |                                                | R 2                | 1                                                       |                                                          |                          |                                                                                        |                                                                                                    |

5. Once you have selected all the fields as appropriate, click on the 'Submit' button to submit the entries.

|               |                                                   |                     |                                                                    | Serv           | Attendance<br>Program(Site): 1st Street Group Home<br>Rescription (Code): Add Dated Services(D0160)<br>Date: April 02, 12315: Ket Dates April, 01, 2015<br>April, 2015 |
|---------------|---------------------------------------------------|---------------------|--------------------------------------------------------------------|----------------|----------------------------------------------------------------------------------------------------|
| Incomplete    | In Prep 🔛 Approved 🔛 Submitted                    | l for Billing 📃 New |                                                                    |                | Attendance Type Details 🥥                                                                                                    |
| Input         | Update                                            | Approve             | Generate Billi                                                     | ig Data        |                                                                                                    |
| New F         | * Attendance Options: Present<br>General Comments | *<br>Service<br>No  | Time In: 10:00 am<br>Time Out: 11:01 am<br>Provider: Please Select | « Now<br>« Now | -                                                                                                    |
| Select All At | ttendance                                         | U 1.                |                                                                    |                | Show All: 🕅 Incomplete 🕅 In Prep 🗔 Approved 🗔 Submitted for Billing                                                                                                    |
| Active, M     | fary                                              | Wed                 |                                                                    |                |                                                                                                    |
| 🗹 🛛 Adams, I  | David                                             | x >                 |                                                                    |                |                                                                                                    |
| 🗹 Baker, El   | lla                                               |                     |                                                                    |                |                                                                                                    |
|               |                                                   | e                   |                                                                    |                |                                                                                                    |
| « Back Ca     | ancel                                             |                     |                                                                    |                | Submit New                                                                                                    |

1.16 1/7/2016 © Therap Services, LLC, 2003 – 2016. All Rights Reserved.

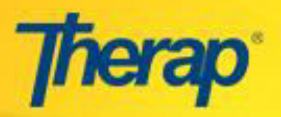

| Incomplete                 | In Prep 📕 Approved 🔡 Submitted for                          | Billing 🗌 New                            |                              | Service<br>Star                      | Attendance<br>Program(Site): Lat Street Group Home<br>: Description (Code): Adult Dental Services(D0160)<br>Attendance Type Name: Day Services<br>t Date: April, 01, 2015, End Date: April, 01, 2015<br>April, 2015 |
|----------------------------|-------------------------------------------------------------|------------------------------------------|------------------------------|--------------------------------------|----------------------------------------------------------------------------------------------------|
| Input                      | Update                                                      | Approve                                  | Generate Billing Dat         | a                                    |                                                                                                    |
| New 🕨                      | * Attendance Options: - Please Select -<br>General Comment: | ▼ Time<br>Time (                         | ut:                          | Now                                  |                                                                                                    |
|                            | 350 characters left                                         | Service Provi<br>Non Billa               | der: - Please Select -       |                                      | ÷                                                                                                    |
| Individual Name            | ary                                                         | 7<br>Tue<br>P 💭                          | Submitt<br>Entries<br>status | ed Attendance<br>with <b>In Prep</b> |                                                                                                    |
| 🗷 Adams, D<br>📧 Ella, Bake | avid<br>er                                                  | р ( <mark>1</mark><br>Р ( <mark>1</mark> |                              |                                      |                                                                                                    |
|                            |                                                             |                                          |                              |                                      |                                                                                                    |
|                            |                                                             |                                          |                              |                                      |                                                                                                    |
|                            |                                                             | 4                                        |                              |                                      |                                                                                                    |

• Once the attendance entries have been submitted, these entries will be in 'In Prep' status.

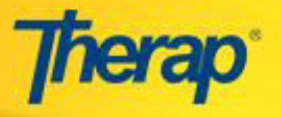

## **Approve Attendance Data**

• On the Approve tab select the appropriate attendance entries that needs to be approved and click on the 'Approve' button.

|                                            | Attendance Program(Site):AT Home Res Hab(Culver IRA) Service Description (Code): Community Habilitation(722) Attendance Type Name: Community Habilitation(722) Attendance Type Name: Community Habilitation(722) Attendance Type Name: Community Habilitation(722) Attendance Type Name: Community Habilitation(722) Approved Submitted for Billing New Attendance Type Details |                   |                   |                   |                                  |                     |  |  |  |  |
|--------------------------------------------|----------------------------------------------------------------------------------------------------|-------------------|-------------------|-------------------|----------------------------------|---------------------|--|--|--|--|
| Incomplete In Prep Approv                  | ed Submitted for Billing 🛄 N                                                                                                    | ew                |                   |                   | Attenda                          | nce Type Details 🥥  |  |  |  |  |
| Input                                      | Jpdate Approv                                                                                                    | Generate Bi       | illing Data       |                   | Change Service: Commu            | nity Habilitation M |  |  |  |  |
| Select All Attendance                      | Click on the<br>'Approve' tab                                                                                                    |                   | Show All:         | 🔲 Incomplete 🗹 In | Prep 🗹 Approved 🗌 Sub            | mitted for Billing  |  |  |  |  |
| Individual Name                            | ✓ 1<br>Mon                                                                                                    | 2<br>Tue          | 3<br>Wed          | 4<br>Thu          | 5<br>Fri                         | 6<br>Sat            |  |  |  |  |
| 🗹 🗷 Active, Mary                           | 🗹 Р 🔁                                                                                                    |                   |                   |                   |                                  | <u>^</u>            |  |  |  |  |
| Baker, Ella<br>Select the<br>Individual(s) | <b>Q q ∑</b>                                                                                                    |                   |                   |                   | Click on the                     | 8                   |  |  |  |  |
| « Back Cancel                              |                                                                                                    |                   |                   |                   | Click on the<br>'Approve' button | Approve             |  |  |  |  |
|                                            |                                                                                                    | Attendance Report | Statistics Report |                   |                                  |                     |  |  |  |  |

• Once an Attendance Data is approved, a success message will appear at the top of the Attendance page and the data is shown in Green color. Approved Attendance Data can be updated by users having Attendance Data Update Role.

| Therap Dashboa       | nd   Ourck Links | 44444                    | Successfully Approve                                                                                                    | d                                                                |                    | Therap NY<br>Balph Overman, Modi | Billing Demo Provin<br>Inid Service Coardin<br>Log |
|----------------------|------------------|--------------------------|----------------------------------------------------------------------------------------------------|------------------------------------------------------------------|--------------------|----------------------------------|----------------------------------------------------|
|                      |                  | Pr<br>Service<br>Start   | Attendance<br>ogram(Site):AT Home Res Hab((<br>Description (Code): Community<br>Ittendance Type Name: Comm<br>Date: April, 01, 2015, End Date:<br>April, 2015 | Culver IRA)<br>Habilitation(4722<br>unity Hab<br>April, 30, 2015 | :)                 |                                  |                                                    |
| Incomplete 🔲 In Prep | Approved 📃 Subr  | nitted for Billing 🗌 New |                                                                                                    |                                                                  |                    | Attenda                          | ince Type Details 🧭                                |
| Input                | Update           | Approve                  | Generate Billing Data                                                                                                    | Show All: [                                                      | Incomplete 🗹 In Pr | rep 🗹 Approved 🗌 Sul             | unity Habilitation 💌                               |
| Individual Name      |                  | 1<br>Mon                 | 2<br>Tue W                                                                                                    | 3<br>Yed                                                         | 4<br>Thu           | 5<br>Fri                         | 6<br>Sat                                           |
| 📧 Active, Mary       |                  | P 💭                      |                                                                                                    |                                                                  |                    |                                  |                                                    |
| 📧 Baker, Ella        |                  | P D                      |                                                                                                    |                                                                  |                    |                                  |                                                    |
|                      |                  |                          |                                                                                                    |                                                                  |                    |                                  |                                                    |
|                      |                  |                          |                                                                                                    |                                                                  |                    |                                  |                                                    |
|                      |                  |                          |                                                                                                    |                                                                  |                    |                                  |                                                    |
|                      |                  |                          |                                                                                                    |                                                                  |                    |                                  |                                                    |
|                      | ¢                |                          |                                                                                                    |                                                                  |                    |                                  | 3                                                  |
| « Back Cancel        |                  |                          |                                                                                                    |                                                                  |                    |                                  | Арргоче                                            |
|                      |                  |                          | Attendance Report                                                                                                    | istics Report                                                    |                    |                                  |                                                    |

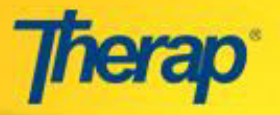

#### **Generate Billing Data**

You can only generate Billing Data from Approved Attendance Data. Once Billing Data is generated from Attendance Data, it will be shown in Orange color.

• On the Generate Billing Data tab select the Individuals for whom you require to generate billing data.

|                             | Attendance<br>Program(Site):AT Home Res Hab(Culver IRA)<br>Service Description (Code): Community Habilitation(4722)<br>Attendance Type Name: Community Hab<br>Start Date: April, 01, 2015, End Date: April, 30, 2015<br>April, 2015 |                                           |                 |                     |                              |                       |                      |  |  |  |  |
|-----------------------------|----------------------------------------------------------------------------------------------------|-------------------------------------------|-----------------|---------------------|------------------------------|-----------------------|----------------------|--|--|--|--|
| Incomplete In Prep Ap       | proved 📃 Submitte                                                                                                    | d for Billing 📃 New                       |                 |                     |                              | Attend                | ance Type Details ⊘  |  |  |  |  |
| Input                       | Update                                                                                                    | Approve                                   | Generate        | Billing Data        |                              | Change Service: Comm  | unity Habilitation 💌 |  |  |  |  |
| Select All Attendance       | CI                                                                                                    | ick on the 'Generate<br>Billing Data' tab | 7               | Show All            | : 🗌 Incomplete 🗌 In F        | Prep 🗹 Approved 🗹 Sul | bmitted for Billing  |  |  |  |  |
| Individual Name             |                                                                                                    | 1<br>Mon                                  | 2<br>Tue        | З<br>Wed            | 4<br>Thu                     | 5<br>Fri              | 6<br>Sat             |  |  |  |  |
| 🗸 🗷 Active, Mary            | ₽ F                                                                                                    | 0                                         |                 |                     |                              |                       | <u>^</u>             |  |  |  |  |
| Select the<br>Individual(s) |                                                                                                    |                                           |                 |                     |                              |                       |                      |  |  |  |  |
| « Back Cancel               |                                                                                                    |                                           |                 |                     | Click on the<br>Billing Data | 'Generate Ger         | nerate Billing Data  |  |  |  |  |
|                             |                                                                                                    | LOG AND                                   | Attendance Repo | rt Statistics Repor | t                            |                       |                      |  |  |  |  |

• A success message will appear on generating the Billing Data. Click on the 'Ok' button to get back to the Attendance page. The Attendance data box will be marked orange to indicate that it has been submitted for Billing.

|                 | Therap :: Attendance                                          |     |          |  |  |
|-----------------|---------------------------------------------------------------|-----|----------|--|--|
| Successfully Su | Successfully Submitted For Billing [ BILL-BILLNNY-B8J2YFA384M |     |          |  |  |
|                 | ОК                                                            |     |          |  |  |
|                 | Individual Name                                               |     | 1<br>1or |  |  |
|                 | 🕱 Active, Mary                                                | P 🖸 | 1        |  |  |

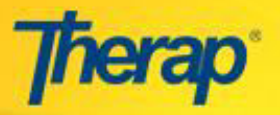

## Changing Attendance Data status from "Submitted for Billing" to "In-Prep"

• Attendance data that has been submitted for Billing can be changed back to 'In Prep' if no billing data was generated for that particular day.

| Input                                      | Update      | Approve | Generate Billing Data |                        |                     |                        |
|--------------------------------------------|-------------|---------|-----------------------|------------------------|---------------------|------------------------|
| Time In:                                   | « Now       |         |                       |                        |                     |                        |
| Time Out:                                  | « Now       |         |                       |                        |                     |                        |
| Service Providers . piear<br>Non Billabler | se Select - |         |                       |                        |                     |                        |
| Select All Attendance                      |             |         |                       | Show All: 🗹 Incomplete | 🛛 In Prep 🗹 Approve | d 🗷 Submitted for Bill |
| ndividual Name                             |             | 🗆 s     | 5 6<br>an Mon         | 7<br>Tue               | 8<br>Wed            | D 9<br>Thu             |
| Active, Mary                               |             | •       | Р                     | р 🗗 🗒                  | р                   | A                      |
|                                            |             |         |                       |                        | Submitted for       | Billing but            |

• At the bottom of the Attendance Data Update page, users can click on the Reset Status to In Prep button to change the status of the Attendance Data that was Submitted for Billing to In Prep.

| Attendance Data Update                                                            |                                    |  |  |  |  |
|-----------------------------------------------------------------------------------|------------------------------------|--|--|--|--|
|                                                                                   | Form ID: ATT-DEMOCTX-D7P4NDDYXED7J |  |  |  |  |
| System Message: No Billing Data was generated since the Billable Unit is zero (0) |                                    |  |  |  |  |
| Status                                                                            | Submitted For Billing              |  |  |  |  |
| Program                                                                           | 1st Street Group Home              |  |  |  |  |
| Service Description/Code                                                          | Adult Dental Services /D0160       |  |  |  |  |
| Individual Name                                                                   | Active, Mary                       |  |  |  |  |
| Service Date                                                                      | Thu, 16 Apr 2015                   |  |  |  |  |
| Entered By                                                                        | Ethan Thomas, Billing              |  |  |  |  |
| Entered Date                                                                      | Thu, 21 May 2015                   |  |  |  |  |
| Approved By                                                                       | Ethan Thomas, Billing              |  |  |  |  |
| Approve Date                                                                      | Thu, 21 May 2015                   |  |  |  |  |
| Bill Submitted By                                                                 | Ethan Thomas, Billing              |  |  |  |  |
| Bill Submission Date                                                              | Thu, 21 May 2015                   |  |  |  |  |
| Attendance Type Name                                                              | Day Services                       |  |  |  |  |
| Attendance Options                                                                | Present -                          |  |  |  |  |
| # Time In -                                                                       | Time Out                           |  |  |  |  |
| 1) Service Provider - Pl                                                          | ease Select -                      |  |  |  |  |
|                                                                                   |                                    |  |  |  |  |
|                                                                                   |                                    |  |  |  |  |
| Add Time In/Out                                                                   |                                    |  |  |  |  |
| Comments                                                                          |                                    |  |  |  |  |
|                                                                                   |                                    |  |  |  |  |
|                                                                                   |                                    |  |  |  |  |
|                                                                                   |                                    |  |  |  |  |
|                                                                                   | 350 characters left                |  |  |  |  |
|                                                                                   | 550 characters for                 |  |  |  |  |
| Non Billable Section                                                              |                                    |  |  |  |  |
| The bindbird beeling                                                              |                                    |  |  |  |  |
| Add Time In/Out                                                                   |                                    |  |  |  |  |
|                                                                                   |                                    |  |  |  |  |
|                                                                                   |                                    |  |  |  |  |
|                                                                                   |                                    |  |  |  |  |
| < Back Cancel                                                                     | Updat                              |  |  |  |  |
|                                                                                   |                                    |  |  |  |  |
|                                                                                   |                                    |  |  |  |  |

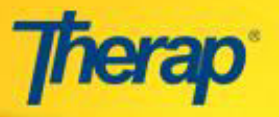

• Once the status of an attendance data has been changed from 'Submitted for Billing' to 'In Prep', the Attendance Grid will display that Attendance Data in 'In Prep' status.

| Input                      | Update     | Approve | Generate Billing Data |                      |                       |                       |
|----------------------------|------------|---------|-----------------------|----------------------|-----------------------|-----------------------|
| Time In:                   | « Now      |         |                       |                      |                       |                       |
| Time Out:                  | « Now      |         |                       |                      |                       |                       |
| Service Provider: - Please | e Select - |         | •                     |                      |                       |                       |
| Non Billable:              |            |         |                       |                      |                       |                       |
| Select All Attendance      |            |         | Sh                    | ow All: 🗵 Incomplete | e 🗷 In Prep 🗹 Approve | ed 🗹 Submitted for Bi |
|                            |            | 5 5     | 6<br>Mon              | 7<br>Tue             | Wed 8                 | 9<br>Thu              |
| Individual Name            |            | Suit    |                       |                      |                       |                       |
| Individual Name            |            | - A     | P                     | р [[]]               | P P                   | R                     |

• For Attendance data that has been updated to In Prep status (from 'Submitted to Billing' status), on the respective Attendance Data Update page users will view the message "Attendance Status was changed from Submitted for Billing to In Prep".

|                                     | Attendance Data                   | Update                                                                                   |
|-------------------------------------|-----------------------------------|------------------------------------------------------------------------------------------|
|                                     | Form ID: ATT-DEMO-CA92            | DYVFNXYRX                                                                                |
| System Message: At                  | ttendance Status was changed      | rom 'Submitted for Billing ' to 'InPrep'                                                 |
| Status                              | In Prep                           | Message generated to reflect that the status<br>of this Attendance Data was changed from |
| Program<br>Service Description/Code | 1st Street Group Hou<br>Service 1 | Submitted for Billing to In Prep                                                         |